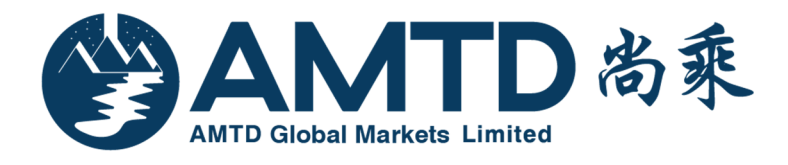

# AMTD Global Markets Limited AMTDToken User Manual 尚乘环球市场有限公司 尚乘保安编码器使用手册

Version 1.0

2018/4/17

#### Table of Contents 目录

| TOPIC                                          | PAGE |
|------------------------------------------------|------|
| AMTDToken Activation Procedure                 | 2    |
| Login Securities Trading Account (Mobile App)  | 6    |
| Login Securities Trading Account (Web Trading) | 8    |
| 激活 AMTDToken 的程序                               | 10   |
| 登入证券买卖帐户 (手机交易帐户)                              | 14   |
| 登入证券买卖帐户 (网上交易平台)                              | 16   |

## What is two-factor authentication ("2 FA") for internet trading

## account login?

In order to enhance the protection for client's internet trading accounts against hacking activities, AMTD is pleased to introduce to you the two-factor authentication ("2 FA") for internet trading account login, which will be effective from 27 April 2018. To activate the service, please download "AMTDToken", the designated application, via electronic mobile device, which is for generating one-time password (the "One-Time Password") for internet trading account login.

#### **AMTDToken Activation Procedure**

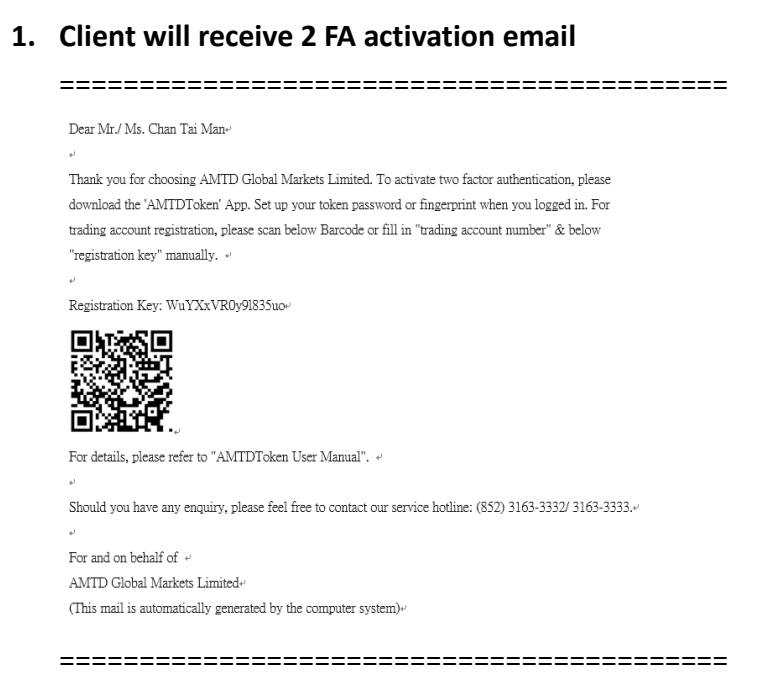

#### 2. Download AMTDToken

For Android, please download AMTDToken at "Play Store"

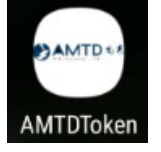

For iOS, please download AMTDToken at "App Store"

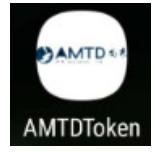

3. Set up PASSWORD / TOUCH ID (fingerprint registered in your mobile) for 1<sup>st</sup> login

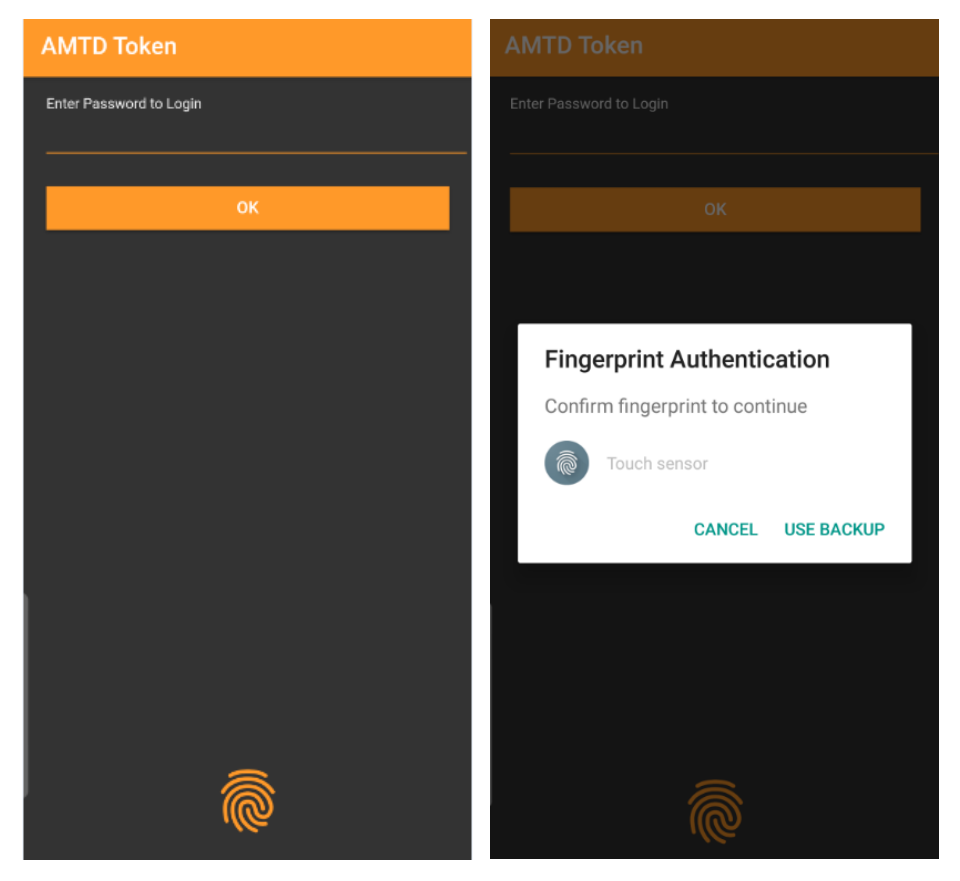

4. Click the "+" button to add securities trading account by entering the registration key manually or by scanning the QR Code provided by the email

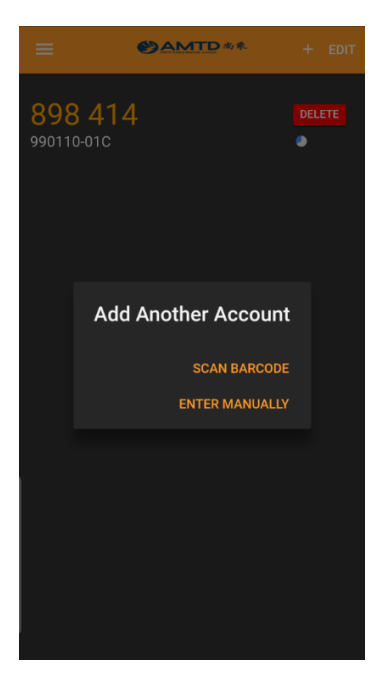

Entering the registration key manually / Scanning the QR Code:

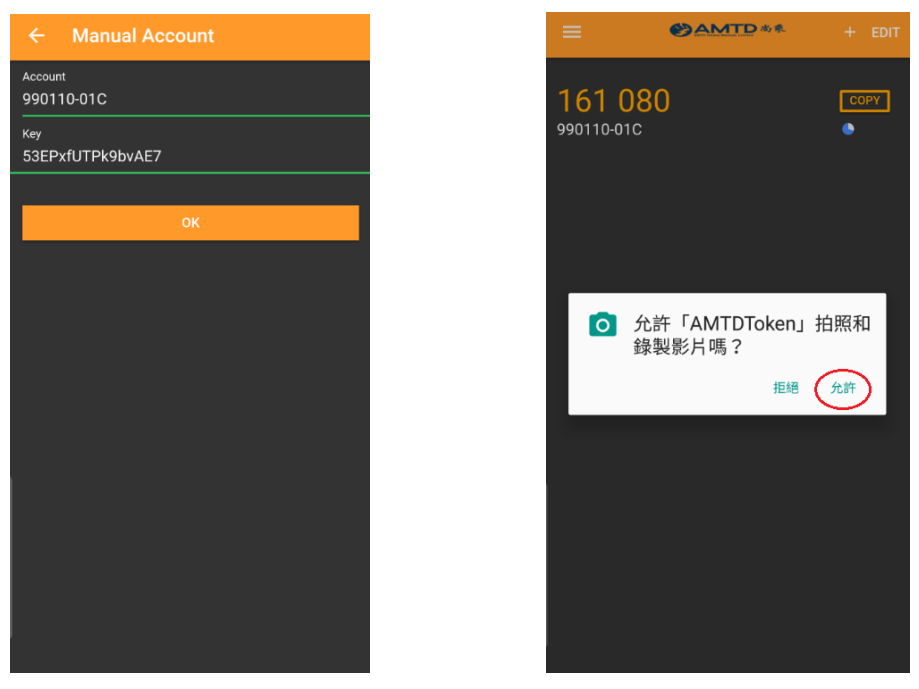

5. After adding the account(s), the 6-digit One-time Password ("OTP") will renew every 30 seconds. The 6-digit OTP will turn into red in the last 10 seconds. If the OTP expired, you are required to use the new OTP for securities trading account login. Press the "COPY" button to copy the OTP.

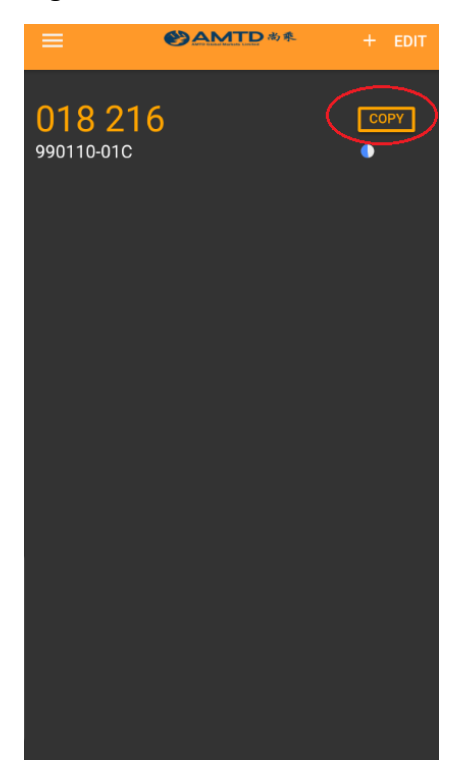

This password will be used for <u>2<sup>nd</sup> level login</u> of securities trading account through Web and Mobile App.

## Login Securities Trading Account (Mobile App)

1. Login AMTD Mobile App by Username and Password (1<sup>st</sup> Level password\*)

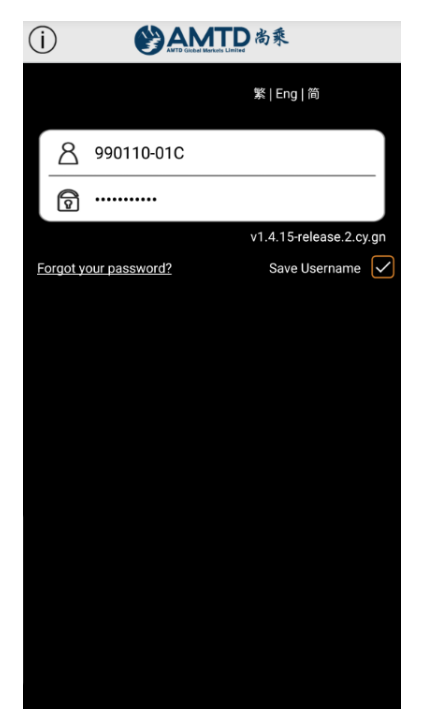

\* "1<sup>st</sup> Level password" is the original password used by user. It will not be affected by 2FA implementation.

 After 1<sup>st</sup> level login, there will be 2<sup>nd</sup> level login. Please copy and paste the 6-digit OTP from AMTDToken/ enter OTP code manually

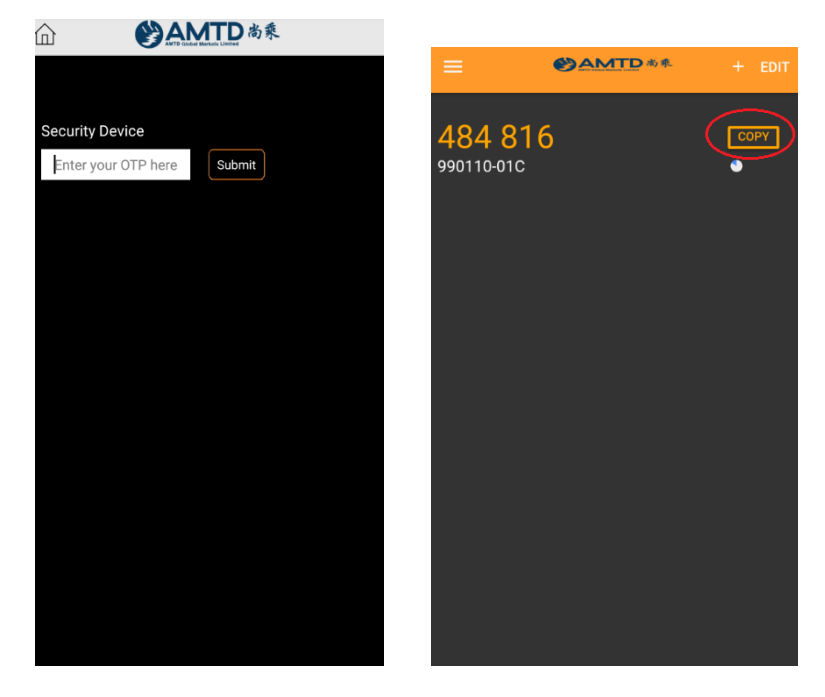

3. Securities trading account login successful. Accept the disclaimer and it will be directed to the Homepage. Then you can use the functions of the securities trading account as usual.

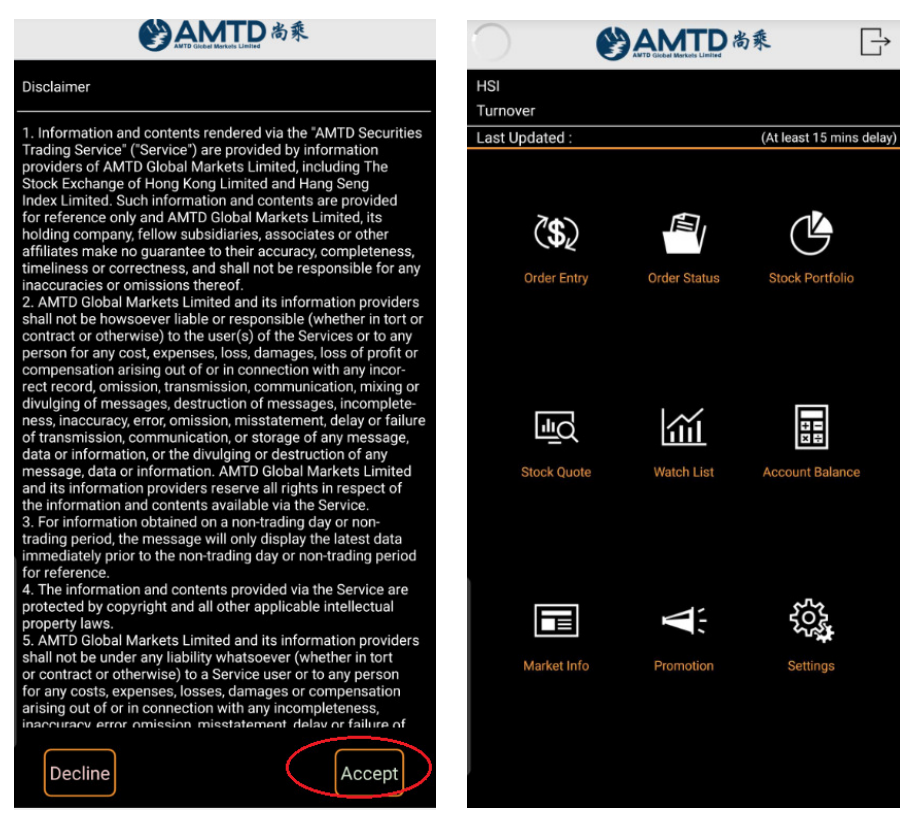

### Login Securities Trading Account (Web Trading)

1. Login AMTD Web Trading Platform by Login ID and Password (1<sup>st</sup> Level password)

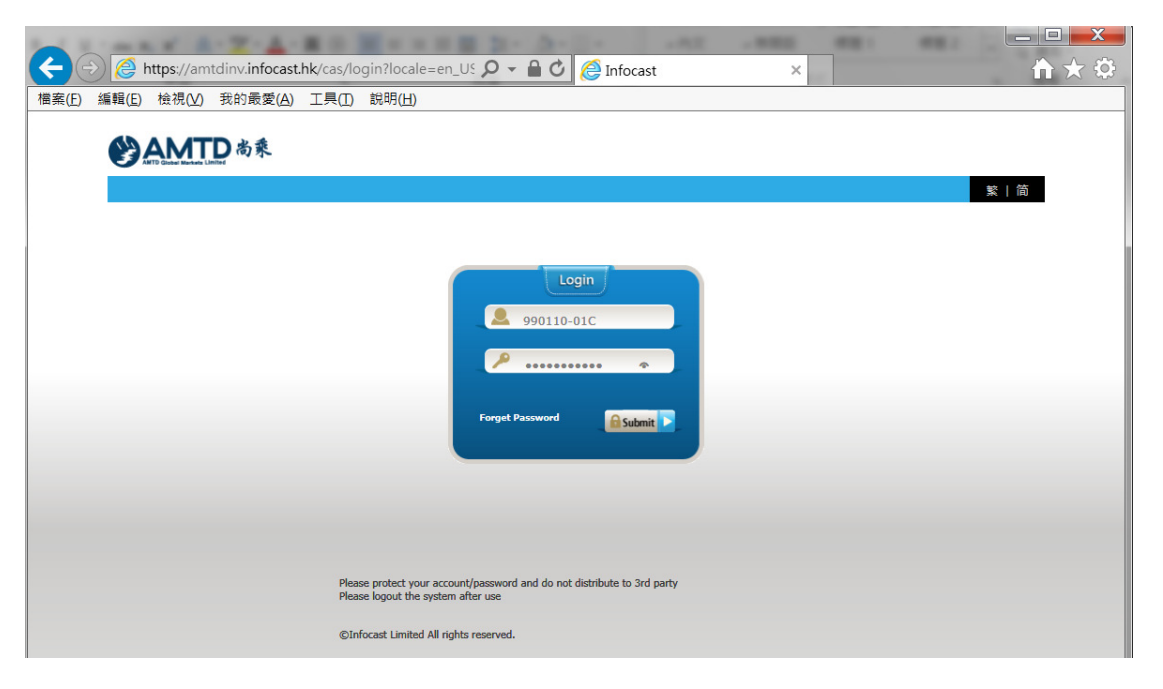

 After 1<sup>st</sup> level login, there will be 2<sup>nd</sup> level login. Please enter the 6-digit OTP manually

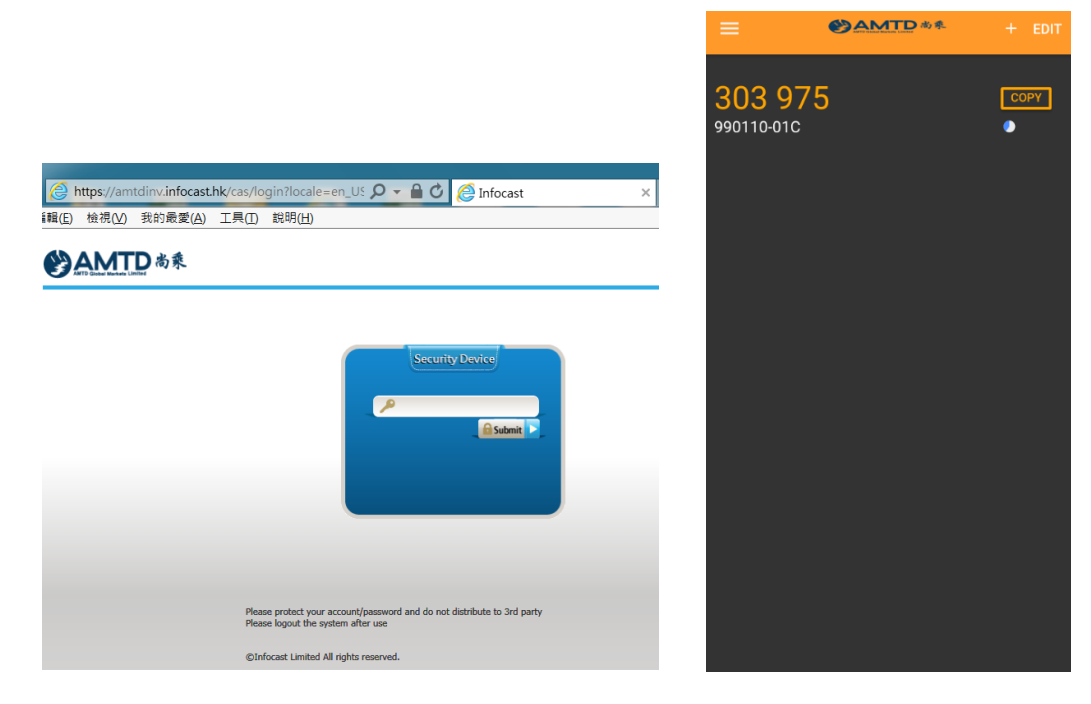

3. Securities trading account login successful. Accept the disclaimer and it will be directed to the Homepage

| )    | 視( <u>V</u> ) 我的最愛( <u>A</u> ) 工具( <u>T</u> ) 說明( <u>H</u> )                                                                              |                |
|------|----------------------------------------------------------------------------------------------------|----------------|
|      | ATD 尚乘                                                                                                    |                |
|      |                                                                                                    |                |
|      | &網站內所提供的金融市場數據、消息、研究及其他資料均受到適當的版權法例所保障。此等資料不應在<br>5場有限公司(下稱「本公司」)、其資料供應商或其內容版權人之同意前,複製、傳送、出售、廣播、<br>F任何其他商業用途。                            | 未經尚乘環<br>傳聞、出版 |
|      | \$網頁內所載之資料均由可靠來源獲得,惟本公司、其資料供應商或其認可者並不聲明、保證或承諾此等<br>E的用途上俱為準確、完整、及時、可靠或適當。本公司 或其認可資料供應商聲明並不會承擔任何第三<br>﴿、或依賴其內容或服務而引致的民事侵權行為責任、合約責任或其他任何責任。 | 資料在任何<br>者因使用本 |
|      | k網頁的電子交易服務是由Infocast Limited(匯港資訊有限公司)提供。客戶應了解、明白及同意自行承付<br>所目数或涉及的一切後果:                                                                  | 詹由下述風          |
|      | 互聯網上的交易可能會因為互聯網交通繁忙而出現傳送中斷、停頓、延誤等情況;                                                                                                    |                |
|      | _ 互聯網屬公共設施,傳送數據、資料可能會因各種環境因素等影響而出現錯誤;                                                                                                    |                |
|      | 1. 投資者有可能因網上交易系統(包括於電腦或其他裝置上的)出現故障、感染病毒或通訊線路損壞等原<br>交易無效或錯誤;                                                                              | (因造成網)         |
|      | · 投資者丟失或泄露網上交易系統(包括於電腦或其他裝置上的)登入密碼,或其用以網上交易的電腦或<br>g"黑客"入侵,投資者的身份可能會被冒認作投資交易,而此等交易會導致投資者蒙受損失或損害。                                          | 其他裝置           |
|      | 以公司、其資料供應商或其認可者並不會在任何情況下賠償因使用本網頁之內容或服務而引致的任何損失                                                                                            | 0              |
| 1000 |                                                                                                    |                |

After accepting the disclaimer, you can use the web trading platform as usual.

| CANTO BARE LARVE LARVE               |                  |                | 99011<br>Your L | 0-01C,<br>ast Login: | : 09/04   | /2018 0 | 1:42 PM 5 | Sign Out         |         |                   |                  |          |               |               |
|--------------------------------------|------------------|----------------|-----------------|----------------------|-----------|---------|-----------|------------------|---------|-------------------|------------------|----------|---------------|---------------|
| Market Information Trade My Settin   | g                |                |                 |                      |           |         |           |                  |         |                   |                  |          |               | 简丨蘩           |
| Choose A/C: 990110-01C V             | SEHK             | SEHK (De       | elay)           |                      |           |         |           |                  |         |                   |                  |          |               |               |
| Balances Portfolio Orders            | Stock 00         | 005            | Refresh         | T                    | Fotal:    | 50      | Rem       | nain Quote       | e: 4    | 9                 | _                | Quote    | e Summai      | Y             |
| Consolidated(HKD) V                  | 00005 HS         | BC HOLDIN      | IGS             | 1                    |           |         |           | Last Upo         | dated T | ime O             | 9/04/201         | 8 01:47  | 13 PM H       | КT            |
| Avail. Cash Bal. \$0.00              | Nominal          | 74             | .200            | Bid 0.05             | 0         | Ask 0.0 | 50        | Broker           | ID Bro  | oker In           | traDay C         | hart C/  | S VCM         |               |
| Investment Power \$0.00              | Change           | <b>☆1.150</b>  | (1.57%)         | 74.2                 | 200       | 74.     | 250       | E                | 3id Que | eue               |                  | AskQu    | eue           | i             |
|                                      | Prev. close      |                | 73.050          | 46.4K                | (13)      | 75.6K   | (20)      | 7389 3           | 318 40  | 085 022           | 9 8897           | 2417     | <b>1s</b> 638 | 7             |
|                                      | Open             |                | 73.800          | 110K<br>129.6K       | (23)      | 162K    | (29)      | 6999 7<br>6000 6 | 389 59  | 999 022<br>38 739 | 9 3440<br>9 0060 | 3439 1   | 450 857       | ,             |
|                                      | High             |                | 74.900          | 121.2K               | (10)      | 75.2K   | (12)      | 7389             | -1s 34  | 40 738            | 9 3439           | 3439 9   | 059 307       | ,             |
|                                      | Low              |                | 73.600          | 157.6K               | (67)      | 80K     | (12)      | 4086 1           | 450 34  | 440 638           | 9 3439           | 9054 9   | 069 638       | 9             |
| Last Updated 09/04/2018 01:45 PM HKT | Volume           |                | 16.94M          | 42.8K                | (6)       | 179.2K  | (26)      | 3440 0           | 0145 81 | 168 344           | 0 3440           | 1450 9   | 065 145       | )             |
|                                      | Turnover         |                | 1.256B          | 01.6K                | (12)      | 200K    | (11)      | 7389 0           | 0145 45 | 519 546           | 5 9059           | 3439 2   | 417 0229      | 9             |
| 90                                   | LotSize/Curr     |                | 400/HKD         | 82.8K                | (61)      | 61.6K   | (13)      | 3318 8           | 098 03  |                   | 5 6386           | 3440 2   | 310 344       | ,             |
| Stock Trading                        | P/E              |                | 19.581          | 33.6K                | (13)      | 111.6K  | (31)      | 4455 1           | 450 63  | 387 014           | 5 5335           | 3439 3   | 077 344       | ,<br>)        |
| Stock frauling                       | Yield            |                | 5.375           |                      |           |         |           | 0.0000.4.0       |         |                   |                  |          |               | 3             |
|                                      | RSI9             |                | 27.810          | Last Tran            | sactio    | n       |           |                  |         |                   |                  |          |               |               |
| Buy                                  | MA10             |                | 74.490          | 13:47                | 40        | 0       | 74.200    | Related          | Securit | У                 |                  |          | - 1           | •             |
| Dun/Soll:                            | 52 weeks HI      |                | 86.000          | 13:47                | 4.4       | ĸ       | 74.250    | 11006            | 11009   | 11101             | 11113            | 3 1114   | 7 11181       |               |
| buy/sen.                             | 52 Weeks Lo      |                | 61.800          | 13:47                | 80        | 0       | 74.200    | 11183            | 11274   | 11284             | 1128             | 5 1138   | 9 11430       |               |
| Market: SEHK V                       | FIUC %           |                | 1.700           | 13:47 Y              | 40        | 0       | 74.200    |                  |         |                   |                  |          |               |               |
| Stock Code: Get Quote                |                  |                |                 | 13:46                | 40        | 0       | 74.250    |                  |         |                   |                  |          |               |               |
| Order Price: 0.000                   |                  |                |                 |                      |           |         |           |                  |         |                   |                  |          |               |               |
| Order Qty: 0                         |                  |                |                 |                      |           |         |           |                  |         |                   |                  |          |               |               |
| Order Type: Enhanced Limit Order V   |                  |                |                 |                      |           |         |           |                  |         |                   |                  |          |               |               |
| Order Term: Good for today ✓         |                  |                |                 |                      |           |         |           |                  |         |                   |                  |          |               |               |
|                                      | Code             | GO             | Change('        | %)                   | Bid(\$)   | Ask     | (\$) E    | Day High         | (\$)    | Day I             | .ow(\$)          | Tu       | mover         | Volume        |
| <b>U V</b>                           | Nominal(\$)      | g              | Juote Mete      | <u>r</u>   Buy   S   | ell   Cha | art     |           |                  | i       |                   |                  | -        |               |               |
| Cinfocast Stock Information Provided | by Infocast Limi | ted [ Disclain | mer]            |                      |           |         |           |                  |         |                   |                  |          |               |               |
|                                      |                  |                |                 |                      |           |         |           |                  |         |                   | © In             | focast L | mited All     | rights reserv |

#### 甚么是互联网交易帐户登入双重认证程序 ("2 FA")?

为了提升对客户的互联网交易帐户的保护以降低黑客入侵风险,尚乘欣然向客 户介绍新的互联网交易帐户登入双重认证程序。此双重认证程序将于 2018 年 4 月 27 日起生效。

为启动服务,客户请于流动电子装置下载指定的应用程序-"AMTDToken"。此应 用程式将用于获取一次性密码以登入互联网交易帐户。

# 激活 AMTDToken 的程序

#### 1. 客户将会收到 2 FA 激活电邮

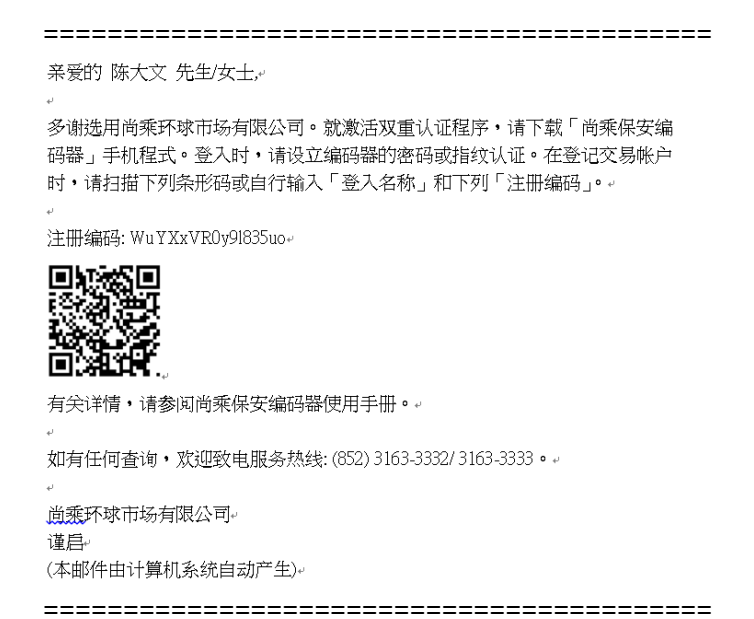

#### 2. 下载 AMTDToken

安卓(Android) 手机用户, 请于 "Play Store" 下载 AMTDToken

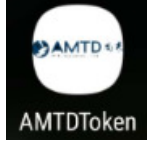

苹果(iOS) 手机用户, 请于 "App Store" 下载 AMTDToken

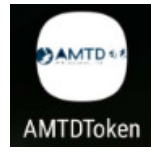

3. 首次登入 AMTDToken 时,请为系统设定登入密码 或 使用指纹验证作登入

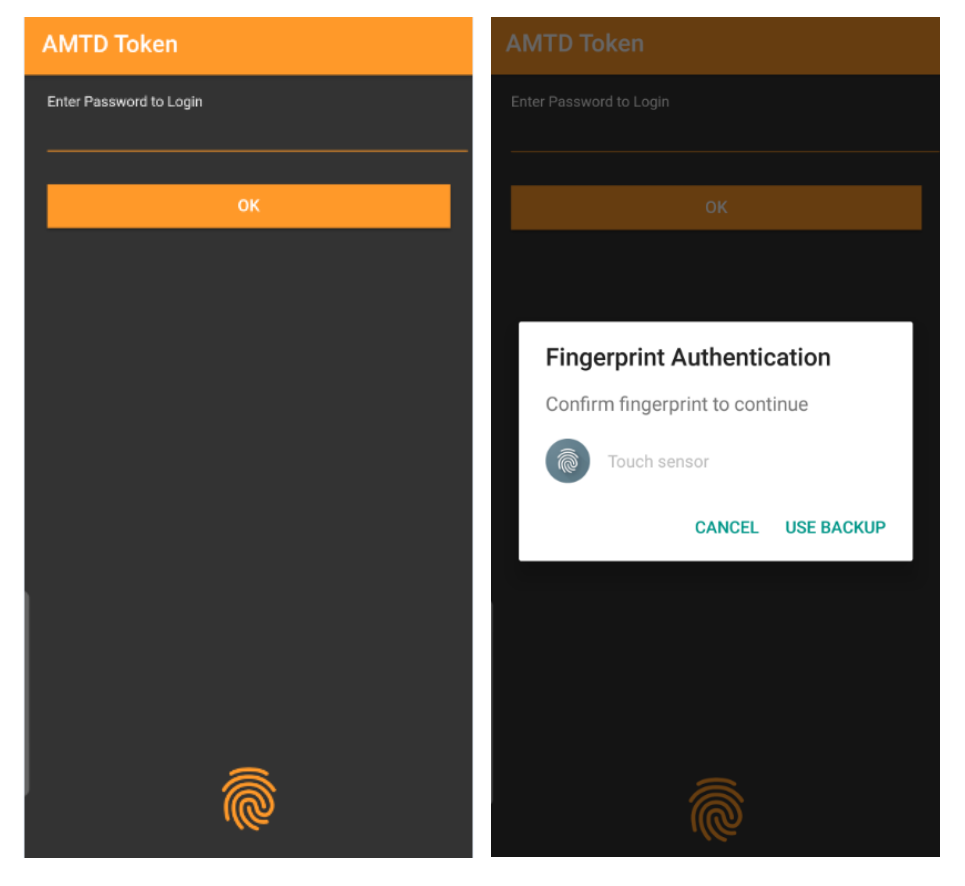

 按 "+" 按钮来加入阁下的证券交易帐户。阁下可手动输入 2 FA 激活电邮内 的「注册编码」(Key),或以手机中的 QR 扫瞄器,扫瞄 2 FA 激活电邮内的 QR 码。

| ≡                         |                                                       | + | EDIT |
|---------------------------|-------------------------------------------------------|---|------|
| <mark>898</mark><br>99011 | <b>3 414</b><br>p-010                                 |   | ETE  |
|                           |                                                       |   |      |
|                           | Add Another Account<br>SCAN BARCODE<br>ENTER MANUALLY |   |      |
|                           |                                                       |   |      |
|                           |                                                       |   |      |
|                           |                                                       |   |      |

手动输入 2 FA 激活电邮内的「注册编码」(Key) / 以手机中的 QR 扫瞄器, 扫瞄 2 FA 激活电邮内的 QR 码:

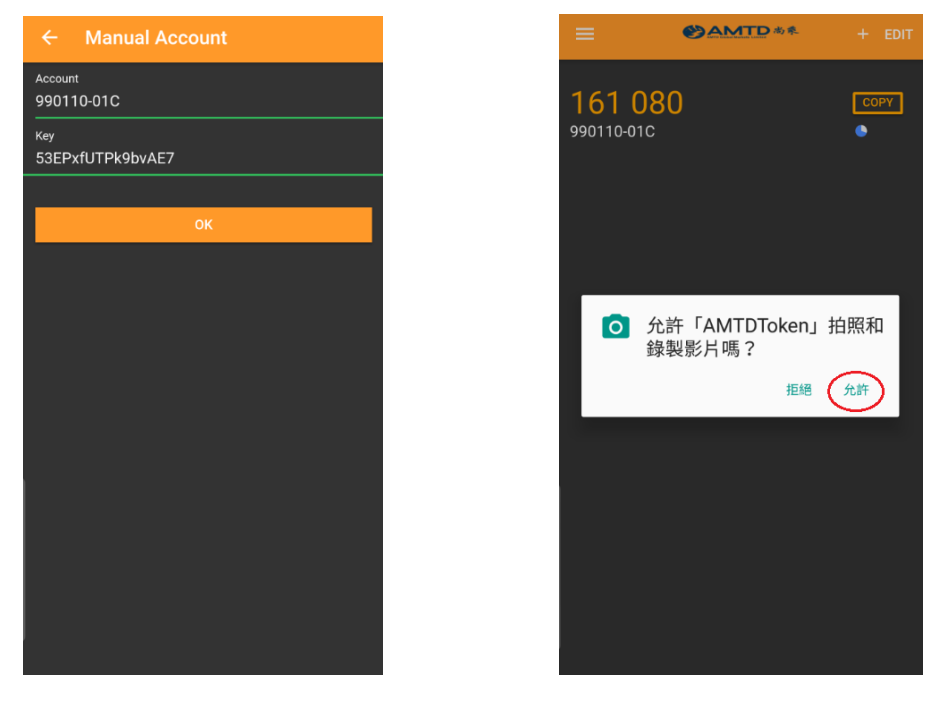

成功加入账户后,AMTDToken 将于每 30 秒持续地产生一组六位數字的「一次性密码」("OTP"),该「一次性密码」将于有效时间最后 10 秒时转为红色。如「一次性密码」的有效时间(30 秒)完结,阁下需使用新的 OTP 以登入证券交易账户。按"COPY"按钮复制「一次性密码」("OTP")。

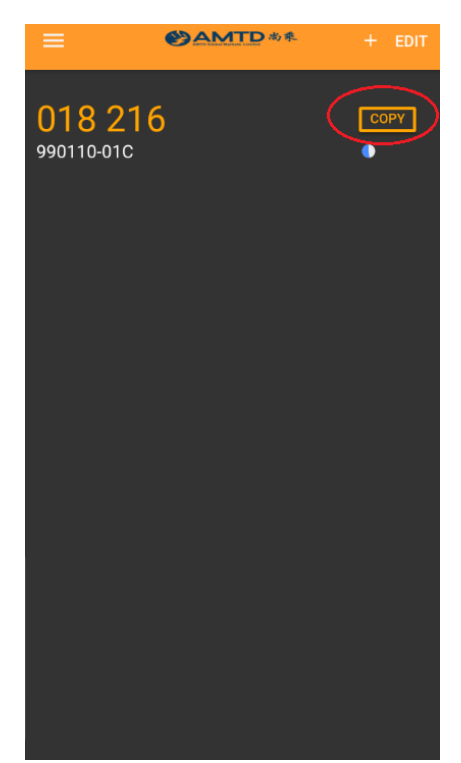

该「一次性密码」将于登入「网上交易平台」及「手机交易帐户」时,用作第 二重认证程序。

# 登入证券买卖帐户 (手机交易帐户)

1. 以「登入名称」及「密码」登入手机交易帐户 (第一重密码\*)

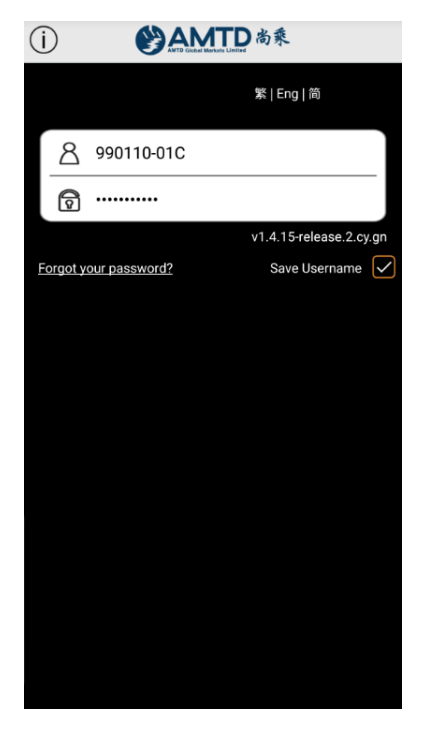

- \*「第一重密码」是阁下一直使用的密码,将不受 2 FA 双重认证程序影响。
- 2. 通过首重登入后,将有「第二重认证程序」。请从 AMTDToken 内复制六位数字的「一次性密码」(OTP),并于手机交易帐户内贴上;或以手动方式输入六位数字的「一次性密码」(OTP)。

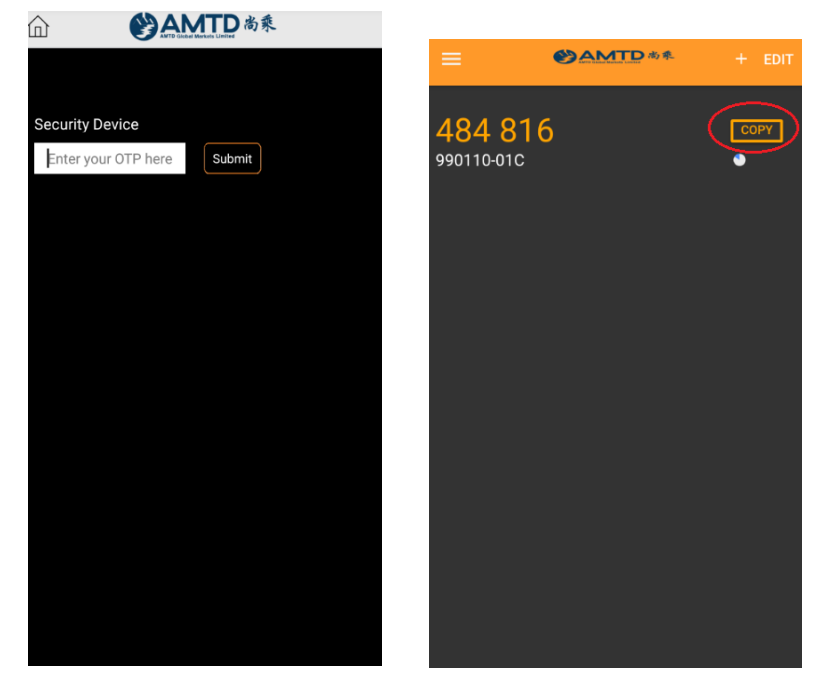

成功登入手机交易帐户,接受免责声明后,将可直接进入交易帐户之首页。
 之後客户可如常使用交易平台功能。

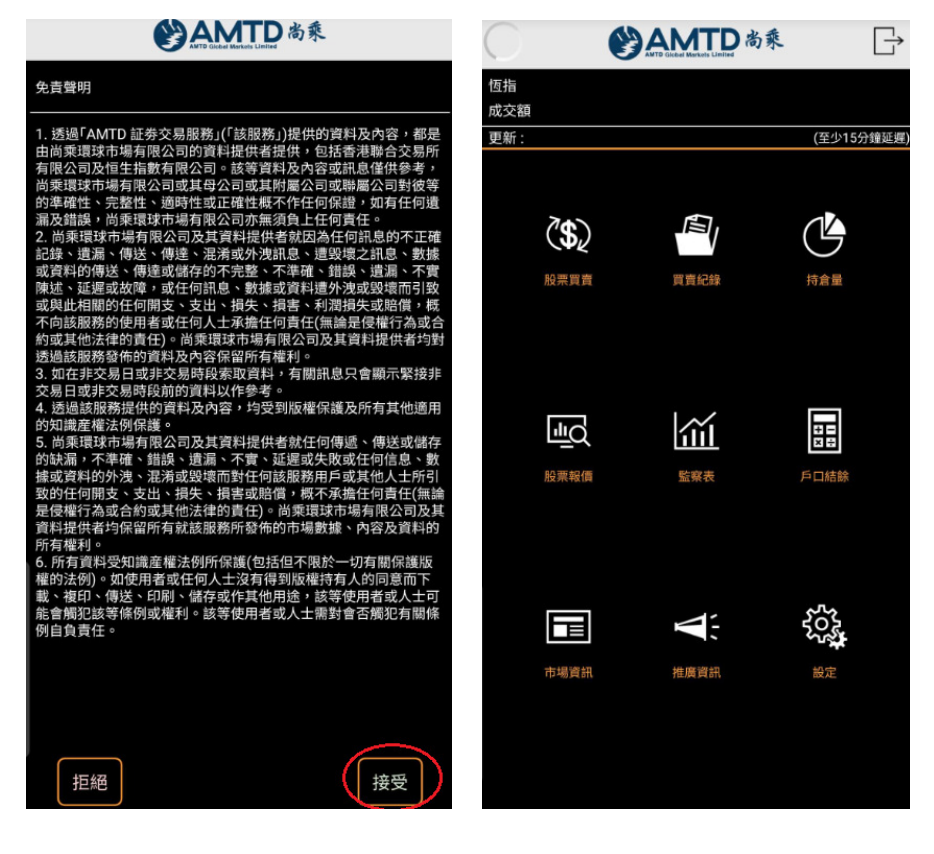

# 登入证券买卖帐户 (网上交易平台)

1. 以「登入名称」及「密码」登入网上交易平台 (第一重密码\*)

| LUNCH STATE                    |                                                                                                    |              |
|--------------------------------|----------------------------------------------------------------------------------------------------|--------------|
| + Attps://amtdinv.infocast.hk/ | cas/login?locale=en_US 🔎 🗕 🖒 🙋 Infocast                                                                       | × 🏠 🛧 🔅      |
| 檔案(E) 編輯(E) 檢視(⊻) 我的最愛(A) 工    | 具(工) 説明(出)                                                                                                    |              |
| <b>Exercise</b> 志永             | Login<br>Submit Password                                                                                      | <b>第 1 節</b> |
|                                | Please protect your account/password and do not distribute to 3rd party<br>Please logout the system after use |              |
|                                | ©Infocast Limited All rights reserved.                                                                        |              |

\*「第一重密码」是阁下一直使用的密码,将不受 2 FA 双重认证程序影响。

2. 通过首重登入后,将有「第二重认证程序」。请以手动方式输入六位数字的 「一次性密码」(OTP)。

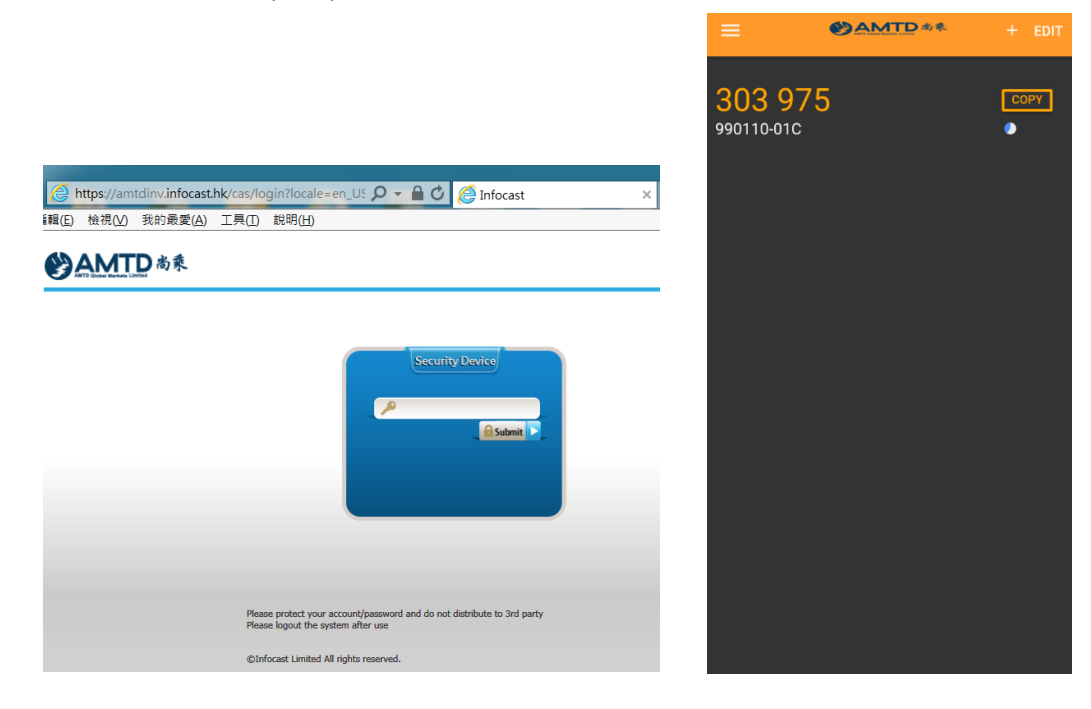

成功登入网上交易帐户,接受免责声明后,将可直接进入交易帐户之首页。
 客户可如常使用交易平台功能。

| ) 🩋 h          | ttps://amtdinv.infocast.hk/cas/login?locale=en_US 🔎 ▾ 🔒 🖒 🙋 Infocast 🛛 🗙                                                                     |   |
|----------------|----------------------------------------------------------------------------------------------------|---|
| 編輯( <u>E</u> ) | 檢視(⊻) 我的最愛(A) 工具(I) 説明(出)                                                                                                    |   |
|                | MTD 高乘<br>Gran Market                                                                                                    | _ |
|                | 客戶須知                                                                                                    | ^ |
|                | 本網站內所提供的金融市場數據、消息、研究及其他資料均受到適當的版權法例所保障。此等資料不應在未經尚乘環球<br>市場有限公司(下稱「本公司」)、其資料供應商或其內容版權人之同意前,複製、傳送、出售、廣播、傳聞、出版或<br>作任何其他商業用途。                   |   |
|                | 本網頁內所載之資料均由可靠來源獲得,惟本公司、其資料供應商或其認可者並不聲明、保證或承諾此等資料在任何特定的用途上俱為準確、完整、及時、可靠或適當。本公司 或其認可資料供應商聲明並不會承擔任何第三者因使用本網頁、或依賴其內容或服務而引致的民事侵權行為責任、合約責任或其他任何責任。 |   |
|                | 本網頁的電子交易服務是由Infocast Limited〈匯港資訊有限公司〉提供。客戶應了解、明白及同意自行承擔由下述風險<br>所引致或涉及的一切後果:                                                                |   |
|                | i. 互聯網上的交易可能會因為互聯網交通繁忙而出現傳送中斷、停頓、延誤等情況;                                                                                                    |   |
|                | ü. 互聯網屬公共設施,傳送數據、資料可能會因各種環境因素等影響而出現錯誤;                                                                                                    |   |
|                | iii. 投資者有可能因網上交易系統(包括於電腦或其他裝置上的)出現故障、感染病毒或通訊線路損壞等原因造成網上<br>交易無效或錯誤;                                                                          |   |
|                | v. 投資者丟失或泄露網上交易糸統(包括於電腦或其他裝置上的)登入密碼,或其用以網上交易的電腦或其他裝置<br>被"黑客"入侵,投資者的身份可能會被冒認作投資交易,而此等交易會導致投資者蒙受損失或損害。                                        |   |
|                | 本公司、其資料供應商或其認可者並不會在任何情況下賠償因使用本網頁之內容或服務而引致的任何損失。                                                                                              |   |
|                | 本公司、其資料供應商或其認可者有權隨時終止或更改本網頁之內容或服務而毋須事先通知關下。                                                                                                  | ~ |
| (              | Agree Decline                                                                                                    |   |

| AMTD 尚乘                                            | 99011<br>您上》                                                                                                   | 0-01C,<br>2登入: 09/04/2018 05:48 下午 登t                                                                                                    | ±                                                                                                    |                                                                                                    |
|----------------------------------------------------|----------------------------------------------------------------------------------------------------|----------------------------------------------------------------------------------------------------|----------------------------------------------------------------------------------------------------|----------------------------------------------------------------------------------------------------|
| 市场资讯 交易 设定                                         |                                                                                                    |                                                                                                    |                                                                                                    | ENG   繁                                                                                                    |
| 选择帐户: 990110-01C ▼<br><b>集余 投资组合 买卖指令</b>          | 港設 港股(延迟) 股票 00005 更新                                                                                          | 总数: 50 剩余                                                                                                    | t: 49                                                                                                    | 报价纪录                                                                                                    |
| 新日前時(18)() *<br>可訪田期会结全 \$0.00                     | 00005 汇丰控股                                                                                                    | <b>建</b> 入 0.050 寿曜 0.050                                                                                                    | 最后更新时间 09/04/2018 05:48:2                                                                                                    | 24 下午 香港时间                                                                                                    |
|                                                    | 现价 74.200                                                                                                    | 天人 0.050 実出 0.050<br>74 200 74 250                                                                                                    | 经纪代号 经纪 即市图表 收市竞优                                                                                                    | A 市调机制                                                                                                    |
| 更新时间 09/04/2018 05-48 下午 香港时间                      |                                                                                                    | 244.8K (15) 62.8K (10)<br>250.8K (15) 48K (9)<br>361.6K (19) 87.6K (9)<br>264.4K (12) 30.3K (13)<br>451.6K (128) 224K (18)<br>394K (23) 354.2K (51)<br>394K (23) 354.2K (51)<br>438K (76) 392K (26)<br>352.4K (15) 357.2K (29) | 390<br>7183 3439 8468 2847 6698 4<br>7183 7199 8130 228 9068 85<br>2017 7186 9338 5346 9054 441<br>1799 6728 4057 6086 9028 67<br>7190 9028 1717 2439 4057 40<br>5360 2087 4108 03<br>5468 6084 8578 9063 4583 4108<br>7219 5662 3443 5578 8498 46<br>7198 2087 4457 9063 1587 15<br>7159 2072 4057 3439 54 | Setti         *35           77         1858         5882           00         6727         8158           21         8158         0319           57         0690         6728           19         4108         1292           08         4057         8574           37         4108         1778           87         4628         8135           01         1586         5330 |
| 股票头实                                               | 息率 5.375<br>PSI0 27.910                                                                                        |                                                                                                    | 5055 1505 2021 4051 5455 54                                                                                                    | 38 1300 3338                                                                                                    |
|                                                    | XA10         74.490           52周最高         86.000           52周最低         61.800           振幅 %         1.766 | 最新成交<br>16:08 U 1M 74:200<br>15:59 800 74:200<br>15:59 400 74:200<br>15:59 400 74:200<br>15:59 400 74:200                                                                                                    | 相关证券<br>11006 11009 11101 11113 1<br>11183 11274 11284 11285 1                                                                                                    | 11147 11181<br>11389 11430                                                                                                    |
|                                                    |                                                                                                    |                                                                                                    |                                                                                                    |                                                                                                    |
| 服約: 0.000<br>服数: 0<br>出价美測: 措强限价盘<br>運搬: 即日有效<br>「 |                                                                                                    |                                                                                                    |                                                                                                    |                                                                                                    |
|                                                    | 股号 去 升跌幅 <b>(%</b>                                                                                             | o) 买入(元) 卖出(元)                                                                                                    | 最高(元) 最低(元) 成                                                                                                    | <b>战交金额(元) 成交量</b>                                                                                                    |
| <b>U V</b>                                         | 现价(元) 报价记录                                                                                                    | 买 卖 图表                                                                                                    |                                                                                                    |                                                                                                    |
| Ginfocast 股票资讯由汇港资讯有限公司                            | 司提供 [ 免责声明 ]                                                                                                   |                                                                                                    |                                                                                                    |                                                                                                    |
|                                                    |                                                                                                    |                                                                                                    | © 汇港资讯                                                                                                    | R有限公司 版权所有 不得转载                                                                                                    |